# Utilizzare PuTTY per stabilire una connessione Telnet a ENE tramite GNE

# Sommario

Introduzione Prerequisiti Requisiti Componenti usati Convenzioni Premesse Topologia Procedura Configurazione GNE PuTTY Stabilire una sessione Telnet con l'ENE Stabilire una sessione Telnet con una scheda serie ML sull'interfaccia ENE Informazioni correlate

# **Introduzione**

In questo documento viene descritto come stabilire una connessione Telnet all'ENE (End-point Network Element) o alle schede della serie ML (Multi-Layer) sull'ENE tramite un GNE (Gateway Network Element) da reti esterne. A tale scopo, è possibile utilizzare PuTTY, un'applicazione che supporta SOCKS versione 5.

Il GNE funge da intermediario per il collegamento con le ENE. Il GNE funziona come un firewall proxy e un multiplexer di indirizzi IP, che permette le connessioni alle ENE da aree esterne alle reti interne.

# **Prerequisiti**

#### Requisiti

Cisco raccomanda la conoscenza dei seguenti argomenti:

- Cisco ONS 15454
- Cisco ONS 15454 serie ML Ethernet Card
- CALZE

Componenti usati

Le informazioni fornite in questo documento si basano sulle seguenti versioni software e hardware:

- Cisco ONS 15454 versione 4.6.x
- Cisco ONS 15454 versione 5.x

Le informazioni discusse in questo documento fanno riferimento a dispositivi usati in uno specifico ambiente di emulazione. Su tutti i dispositivi menzionati nel documento la configurazione è stata ripristinata ai valori predefiniti. Se la rete è operativa, valutare attentamente eventuali conseguenze derivanti dall'uso dei comandi.

#### **Convenzioni**

Per ulteriori informazioni sulle convenzioni usate, consultare il documento <u>Cisco sulle convenzioni</u> nei suggerimenti tecnici.

### **Premesse**

SOCKS è un protocollo proxy standard (RFC 1928) approvato dall'IETF (Internet Engineering Task Force) generico per applicazioni di rete basate su TCP/IP. Il protocollo SOCKS fornisce una struttura flessibile per sviluppare comunicazioni sicure attraverso una facile integrazione con altre tecnologie di sicurezza. Il protocollo SOCKS consente ai client di connettersi ai server applicazioni a cui i client non hanno accesso diretto.

La porta SOCKS predefinita è 1080. SOCKS esegue le seguenti quattro operazioni di base:

- Richiesta di connessione
- Configurazione del circuito proxy
- Trasmissione dati dell'applicazione
- Autenticazione

Solo SOCKS versione 5 supporta l'autenticazione.

SOCKS include due componenti:

- 1. Server SOCKS
- 2. Il cliente SOCKS

Èpossibile implementare il server SOCKS a livello di applicazione e il client SOCKS tra i livelli di applicazione e trasporto. Lo scopo di base del protocollo è quello di consentire agli host su un lato di un server SOCKS di accedere agli host sull'altro lato di un server SOCKS, senza alcuna raggiungibilità IP diretta.

Quando un client applicazione deve connettersi a un server applicazioni, il client si connette a un server proxy SOCKS. Il server proxy si connette al server applicazioni per conto del client e inoltra i dati tra il client e il server applicazioni. Per il server applicazioni, il server proxy è il client.

# **Topologia**

Si consideri lo schema della rete nella <u>Figura 1</u>. La rete ha quattro NE. One ONE dispone di connettività LAN e funge da GNE. Le altre tre NE hanno solo connettività DCC (Data Communication Channel). Le aziende che dispongono solo di connettività DCC devono utilizzare

la rete con connettività LAN per raggiungere la rete di comunicazione dati (DCN), in cui risiedono le stazioni di gestione.

Nella figura 1, 10.89.238.81 è il GNE e 10.89.238.82, 10.89.238.83 e 10.89.238.84 sono le ENE.

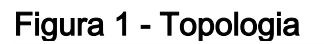

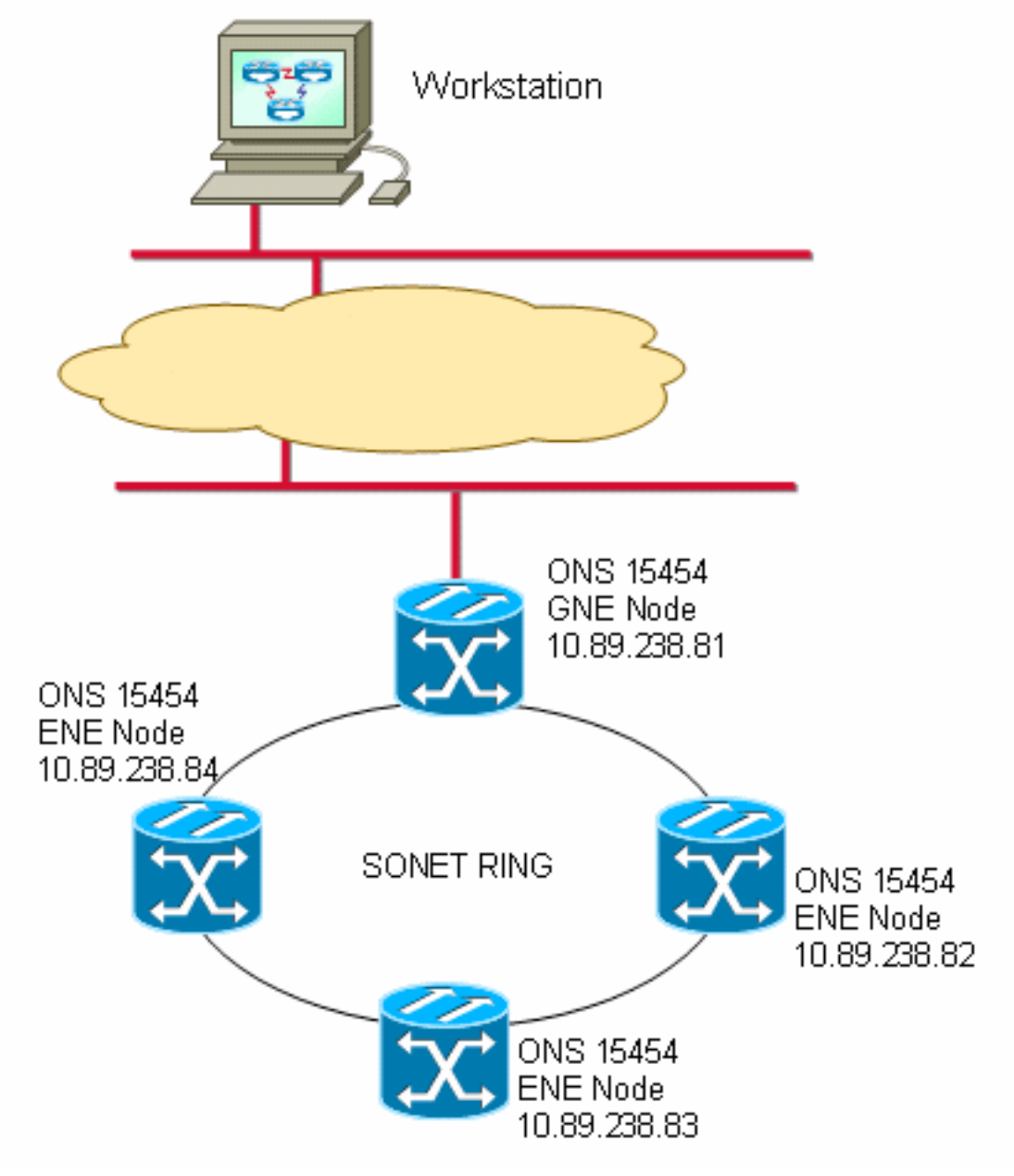

# **Procedura**

Per accedere a una rete ENE o a uno slot specifico (ad esempio, ML IOS), è necessaria un'applicazione Telnet compatibile con SOCKS. Il termine "compatibile con Socks" implica che è necessario essere in grado di configurare un'applicazione come Telnet per accedere a un gateway SOCKS.

#### **Configurazione GNE**

Nella topologia di esempio, 10.89.238.81 serve come GNE. Di seguito è riportata la configurazione richiesta (vedere <u>Figura 2</u>):

- 1. Fare clic sulle schede **Provisioning > Rete**.
- 2. Selezionare la casella di controllo Abilita server proxy sulla porta.
- 3. Selezionare l'opzione Gateway Network Element (GNE).

Questa procedura attiva il firewall e il proxy SOCKS.

La funzionalità firewall consente a un NE di funzionare come filtro pacchetti IP tra l'interfaccia LAN e le interfacce DCC. La rete scarta i pacchetti dall'interfaccia LAN se i pacchetti non sono indirizzati all'indirizzo IP del NEC. Le eccezioni a questa regola includono broadcast, multicast e pacchetti UDP indirizzati alla porta 391 per il relay SNMP. Il GNE non inoltra il traffico dalle interfacce DCC all'interfaccia LAN. Di conseguenza, gli ENE non sono raggiungibili tramite IP dal DCN se è stata abilitata l'opzione firewall sul GNE.

Abilitare il proxy GNE sui GNE per consentire la visibilità CTC agli ENE.

#### Figura 2 - Configurazione di GNE Proxy Firewall

| Alarms Conditions History Circuits Provisioning Invertory Maintenance |                                                                      |                   |                                                                 |  |  |  |  |
|-----------------------------------------------------------------------|----------------------------------------------------------------------|-------------------|-----------------------------------------------------------------|--|--|--|--|
| General General Static Routing OSPE RIP                               |                                                                      |                   |                                                                 |  |  |  |  |
| Ether Bridge                                                          | Ether Bridge                                                         |                   |                                                                 |  |  |  |  |
| Network                                                               | IP Address:                                                          | 10.89.238.81      | 🔽 Suppress CTC IP Display LCD IP Setting: Allow Configuration 💌 |  |  |  |  |
| Protection                                                            | Default Router:                                                      | 10 89 238 1       | Enrward DHCP Requests to:                                       |  |  |  |  |
| BLSR                                                                  |                                                                      |                   |                                                                 |  |  |  |  |
| Security                                                              | MAC Address                                                          | 00-05-9b-09-40-9C | Net/Subnet Mask Length: 24 🚽 🚔 Mask: 255.255.255.0              |  |  |  |  |
| SNMP                                                                  |                                                                      | P) Listener Port  | Gateway Settings                                                |  |  |  |  |
| DCC/GCC/OSC                                                           | C Default - TCC Fixed                                                |                   | Current Settincs: Proxy, Firewall                               |  |  |  |  |
| Timirg                                                                |                                                                      |                   | Enable proxy server on port: 1080                               |  |  |  |  |
| Alarm Profiles                                                        | <ul> <li>Standard Constant (683)</li> <li>Other Constant:</li> </ul> |                   | C External Network Element (ENE)                                |  |  |  |  |
| Defaults                                                              |                                                                      |                   |                                                                 |  |  |  |  |
| UCP                                                                   |                                                                      |                   | Gateway Network Element (GNE)                                   |  |  |  |  |
| WDM-ANS                                                               |                                                                      |                   | C Proxy-only                                                    |  |  |  |  |

Se il firewall proxy è attivato, la connessione Telnet all'indirizzo IP di un sistema ENP non riesce (vedere la Figura 3).

#### Figura 3 - Errore Telnet

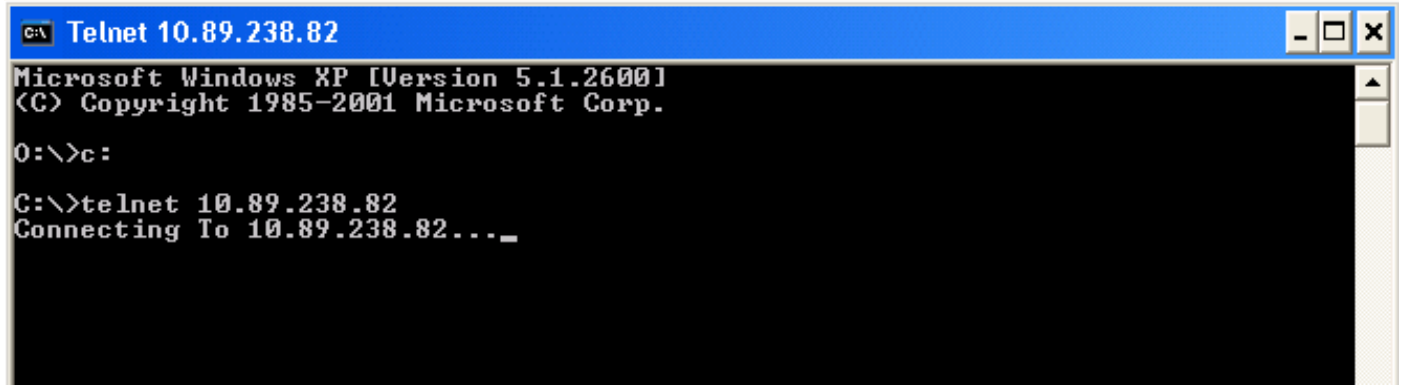

### <u>PuTTY</u>

Questa procedura utilizza un'applicazione freeware Telnet compatibile SOCKS chiamata PuTTY. È possibile scaricare PuTTY dalla <u>pagina di download di PuTTY</u>.

#### Stabilire una sessione Telnet con l'ENE

Completare questi passaggi per stabilire una sessione Telnet con l'ENE:

1. Eseguire **Putty.exe** per avviare l'applicazione (vedere la <u>Figura 4</u>). Di seguito è riportato un esempio di applicazione scaricata come file compresso.**Figura 4 - Putty.exe** 

| 🗐 WinZip - putty.zip      |             |                  |          |               |   |
|---------------------------|-------------|------------------|----------|---------------|---|
| Eile Actions Options Help |             |                  |          |               |   |
| New Open Favorites        | Add Extract | Encrypt View     | CheckOut | <b>Wizard</b> |   |
| Name                      | Туре        | Modified         | Size     | R Packed      | P |
| Pageant.exe               | Application | 4/5/2005 8:42 PM | 126,976  | 48% 65,517    |   |
| Plink.exe                 | Application | 4/5/2005 8:42 PM | 262,144  | 45% 143,152   |   |
| Pscp.exe                  | Application | 4/5/2005 8:43 PM | 274,432  | 45% 152,143   |   |
| Psftp.exe                 | Application | 4/5/2005 8:43 PM | 282,624  | 46% 152,147   |   |
| Putty.exe                 | Application | 4/5/2005 8:43 PM | 421,888  | 44% 234,608   |   |
| Puttygen.exe              | Application | 4/5/2005 8:43 PM | 163,840  | 43% 93,490    |   |
| Putty.hlp                 | Help File   | 4/5/2005 8:45 PM | 587,549  | 68% 189,238   |   |
| 🖬 Putty.cnt               | CNT File    | 4/5/2005 8:45 PM | 28,956   | 69% 8,896     |   |

2. Digitare l'indirizzo IP dell'ENE nel campo Nome host (o indirizzo IP) (vedere la freccia A nella <u>Figura 5</u>). **Figura 5 - Indirizzo IP ENE** 

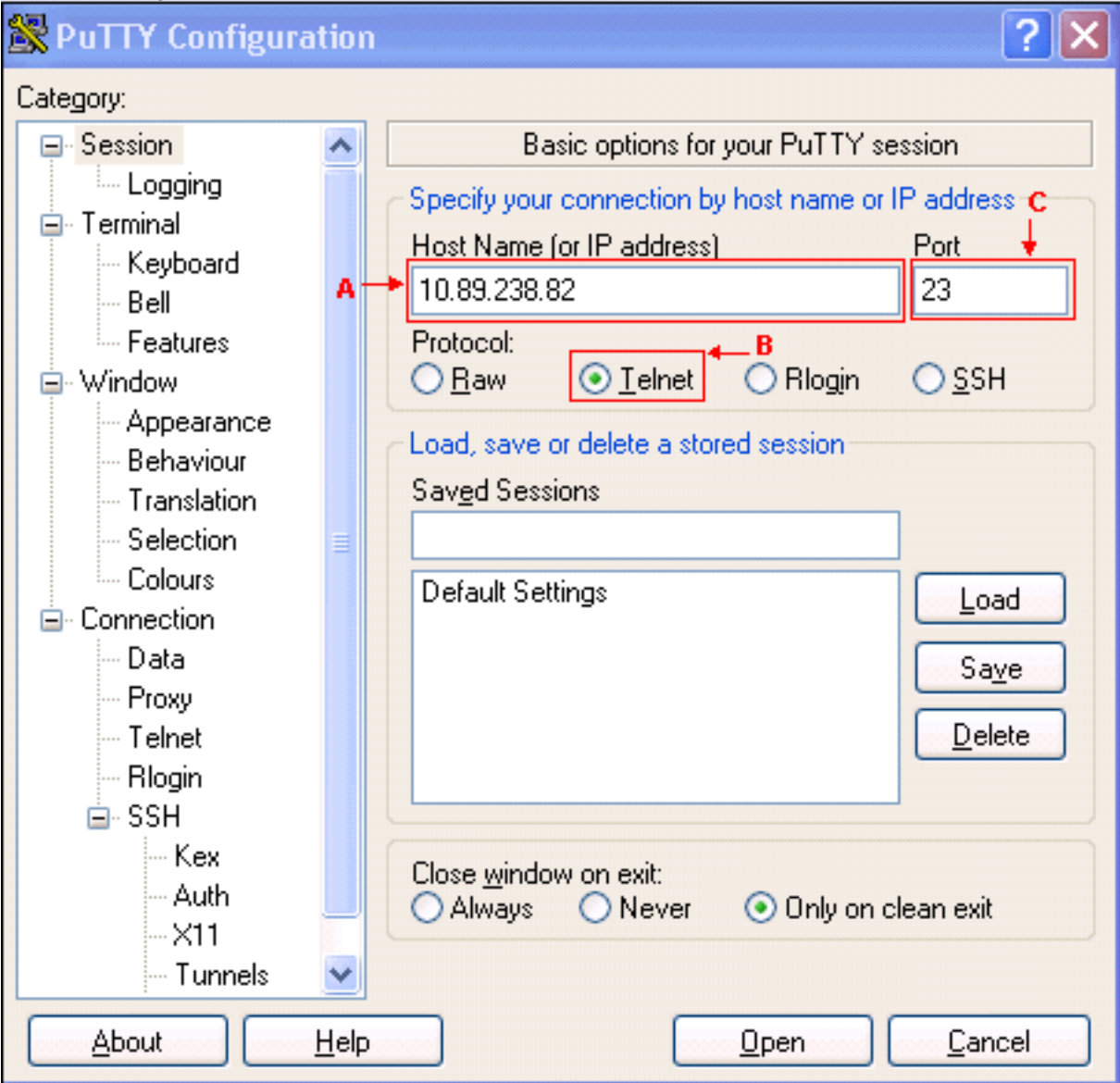

- 3. Selezionare l'opzione **Telnet** (vedere la freccia B nella <u>Figura 5</u>).La porta predefinita per Telnet è 23. Il valore viene visualizzato nel campo Porta (vedere la freccia C nella <u>Figura 5</u>).
- 4. Fare clic su Apri.
- 5. Digitare il nome dell'host nel campo Proxy hostname (vedere la freccia A nella <u>Figura</u> <u>6</u>).**Figura 6 - Nome host proxy**

| 😵 PuTTY Configuration 🛛 🔹 🔀                          |                                                                                                    |  |  |  |  |  |
|------------------------------------------------------|----------------------------------------------------------------------------------------------------|--|--|--|--|--|
| Category:                                            |                                                                                                    |  |  |  |  |  |
| Session Cogging                                      | Options controlling proxy usage                                                                                                    |  |  |  |  |  |
| I erminal<br>⊷ Keyboard                              | O None O SOCKS 4 ⊙ SOCKS 5<br>O HTTP O Telpet A C                                                                                                    |  |  |  |  |  |
| Features                                             | Proxy hostname  Proxy hostname Proxy hostname Proxy |  |  |  |  |  |
| Appearance<br>Behaviour                              | Exclude Hosts/IPs                                                                                                    |  |  |  |  |  |
| Translation<br>Selection                             | Consider proxying local host connections                                                                                                    |  |  |  |  |  |
| Colours                                              | O No O Yes                                                                                                    |  |  |  |  |  |
| Proxy<br>Telpet                                      | Pass <u>w</u> ord                                                                                                    |  |  |  |  |  |
| Rlogin                                               | Telnet command                                                                                                    |  |  |  |  |  |
| Kex<br>Auth                                          |                                                                                                    |  |  |  |  |  |
| X11<br>Tunnels                                       | 2                                                                                                    |  |  |  |  |  |
| <u>About</u> <u>H</u> elp <u>Dpen</u> <u>C</u> ancel |                                                                                                    |  |  |  |  |  |

- 6. Selezionare l'opzione **SOCKS 5** (vedere la freccia B nella <u>Figura 6</u>). Il numero di porta predefinito è 1080, che viene visualizzato nel campo Port (vedere la freccia C nella <u>Figura 6</u>).
- 7. Fare clic su **Open** (vedere la freccia D nella Figura 6).
- 8. Viene avviata la sessione Telnet verso l'ENE (vedere la <u>Figura 7</u>). Figura 7 Sessione Telnet su ENE

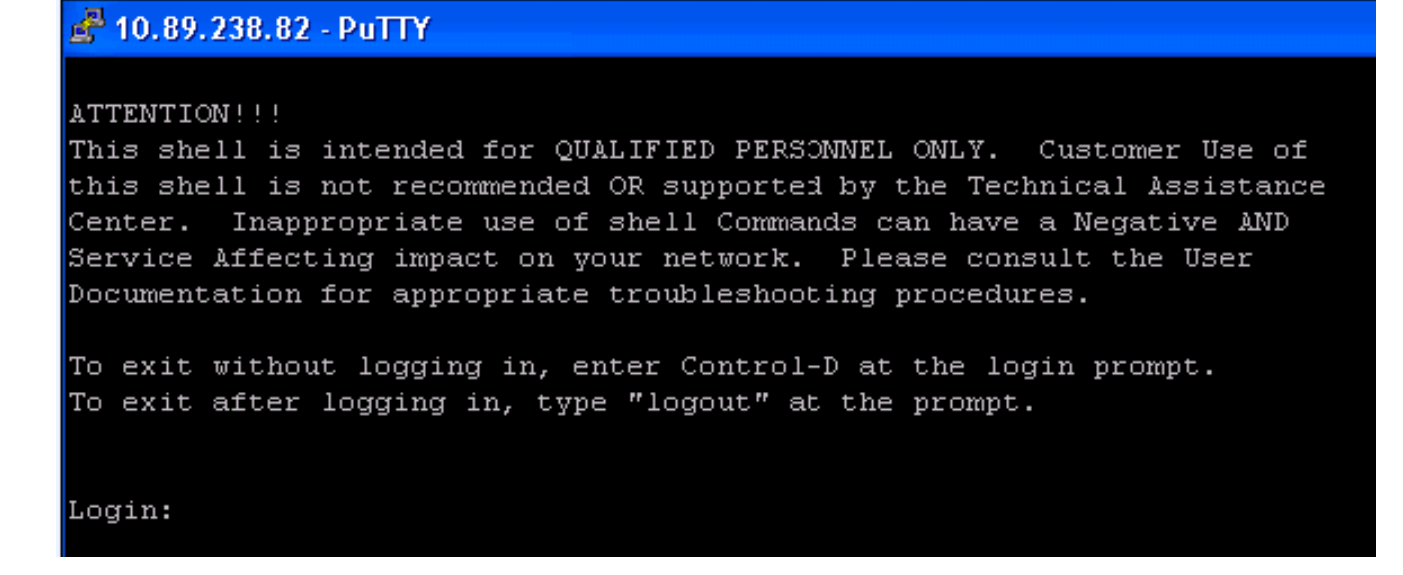

#### Stabilire una sessione Telnet con una scheda serie ML sull'interfaccia ENE

Completare questi passaggi per stabilire una sessione Telnet con una scheda serie ML sull'interfaccia ENE:

- 1. Eseguire **Putty.exe** per avviare l'applicazione (vedere la Figura 4).
- 2. Digitare l'indirizzo IP dell'ENE nel campo Nome host (o indirizzo IP) (vedere la freccia A nella <u>Figura 8</u>). **Figura 8 - Indirizzo IP scheda ML**

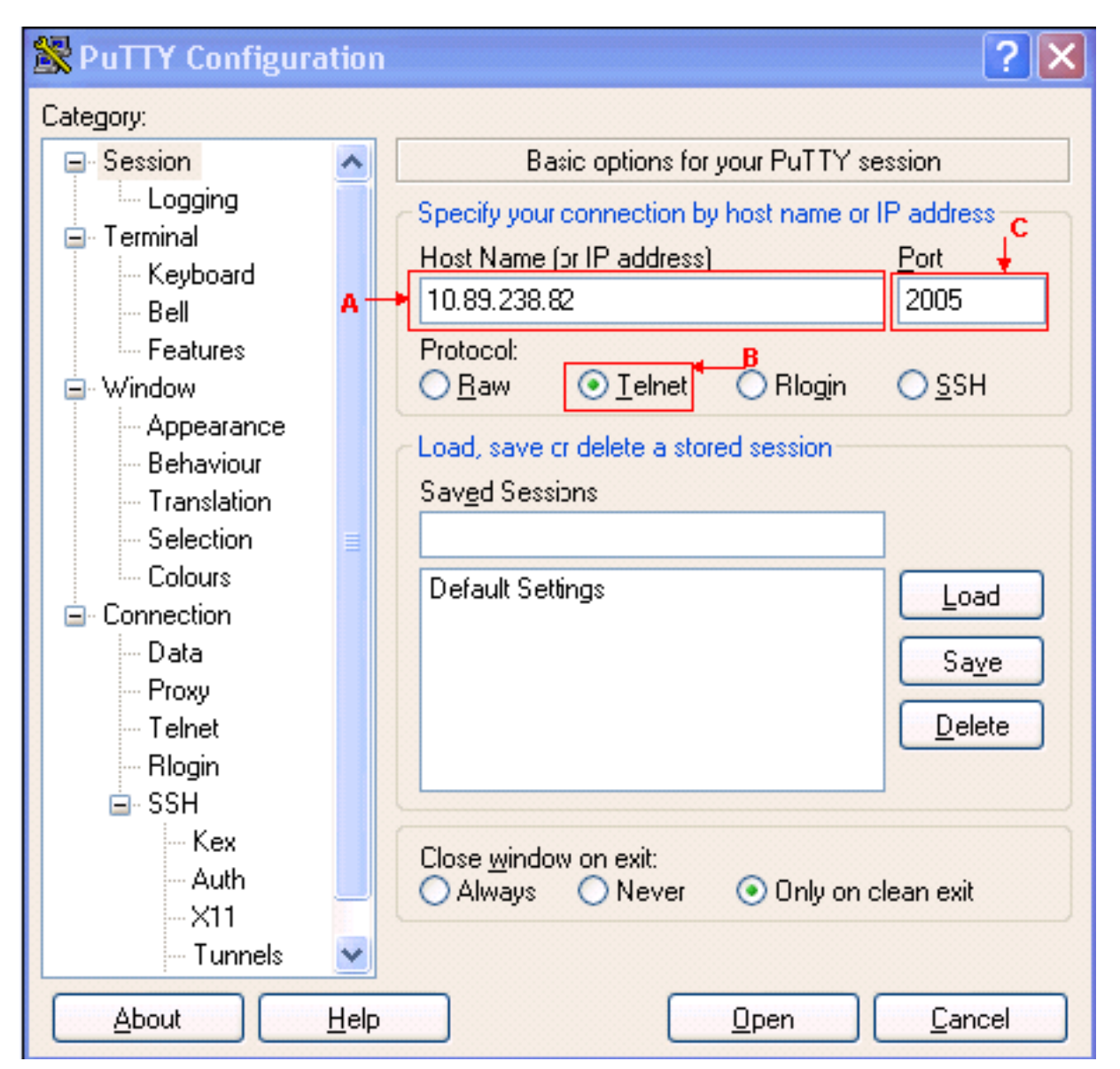

- 3. Fare clic sul pulsante di opzione **Telnet** (vedere la freccia B nella <u>Figura 8</u>).La scheda ML si trova nello slot 5. Pertanto, il numero di porta è 2005 (2000 più il numero di slot) (vedere la freccia C nella <u>Figura 8</u>).
- 4. Fare clic su Apri.
- 5. Digitare il nome dell'host nel campo Proxy Hostname (vedere la freccia A nella Figura 6).
- 6. Fare clic sul pulsante di scelta SOCKS 5 (vedere la freccia B nella Figura 6).
- 7. Fare clic su **Open** (vedere la freccia D nella <u>Figura 6</u>).Viene avviata la sessione Telnet sulla <u>scheda ML (vedere la Figura 9</u>).**Figura 9 Sessione Telnet su scheda ML**

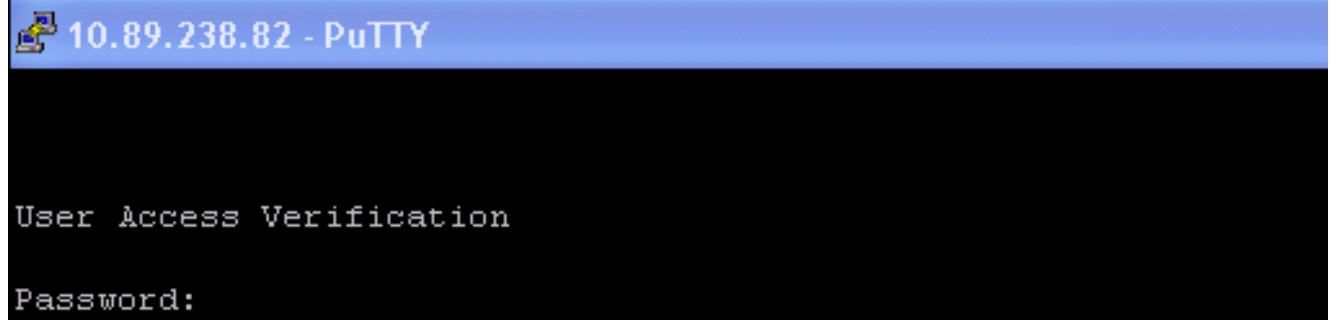

# Informazioni correlate

• Pagina di download di PuTTy

Documentazione e supporto tecnico – Cisco Systems